MORTHWESTERN STATE

## **Change My Profile Settings**

#### Profile

Log in to Moodle.

Locate your name in the right hand corner of the screen.

Click on the down arrow next to your name.

Select Profile.

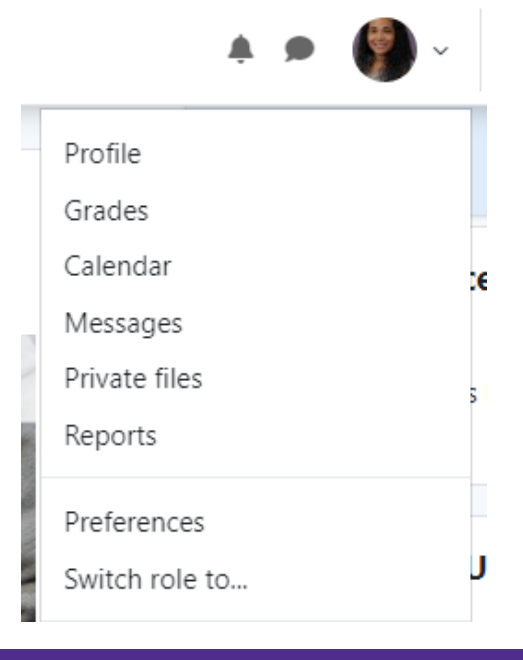

Under User Details, click on Edit Profile.

# User details

### Edit profile

# **General Settings**

First name and Last Name—you will not be able to change this information.

City/town and Select a country—customize your profile by changing this information.

Time zone—please leave the time zone to Server's local time.

Description—you can choose to enter information about yourself here.

| First name       | 0 | Test                                |
|------------------|---|-------------------------------------|
| Last name        | 0 | Teacher                             |
| Email address    | 0 | teachert@nsula.edu                  |
| Email visibility | ? | Visible to course participants 🗢    |
| City/town        |   | Natchitoches                        |
| Select a country |   | United States 🗢                     |
| Timezone         |   | Server timezone (America/Chicago) 🗢 |
| Description      | 8 |                                     |
|                  |   |                                     |

# User Picture—you can add a picture of yourself by using the drag and drop feature or by clicking on the Add icon.

| <ul> <li>User picture</li> </ul> |                                              |                                               |                  |  |
|----------------------------------|----------------------------------------------|-----------------------------------------------|------------------|--|
| Current picture                  | None                                         |                                               |                  |  |
| New picture                      | 0                                            | Maximum file size: 100MB, maximum nun         | nber of files: 1 |  |
|                                  |                                              |                                               | III 🗉 🖿          |  |
|                                  | Files                                        |                                               |                  |  |
|                                  |                                              | -                                             |                  |  |
|                                  |                                              | You can drag and drop files here to add them. |                  |  |
| Accepted file types:             |                                              |                                               |                  |  |
|                                  | ptimised, such as badges .gif .jpe .jpg .png |                                               |                  |  |
| Picture description              |                                              |                                               |                  |  |
|                                  |                                              |                                               |                  |  |

#### Extended Profile Information—Customize your profile further by adding:

| • | Display Name                 | <ul> <li>Extended Profile Information</li> </ul>          |    |
|---|------------------------------|-----------------------------------------------------------|----|
| • | Department                   | Display Title and Name (Dr. Jane Doe)                     |    |
| • | Terminal Degree, Discipline, | Department                                                | \$ |
| • | Campus Location              | Terminal Degree, Discipline, Institution, Year<br>Granted |    |
| • | Primary Telephone            | Campus Location (Building and Room Number)                |    |
| • | Office Hours                 | Primary Telephone                                         |    |
| • | Brief Bio                    | Office Hours                                              |    |
|   |                              |                                                           |    |
|   |                              |                                                           |    |
|   |                              |                                                           |    |
|   |                              |                                                           |    |
|   |                              |                                                           |    |
|   |                              | Brief Bio                                                 |    |

Update profile Cancel

Make sure to click on the Update Profile button to save changes.